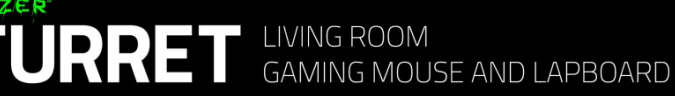

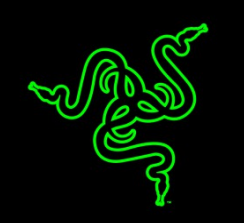

# Slovenská príručka

zoznam:

- Str. 1 Obsah balenia a systémové požiadavky
- Str. 2 Prehľad rozvrhnutie zariadení
- Str. 3 Používanie

RAZER

- Str. 9 Inštalácia
- Str. 10- Nastavenie
- Str. 17-Programovanie maker
- Str. 18- Údržba a čistenie

Obsah balenia, systémové požiadavky a registrácia:

Balenie obsahuje:

- RazerTurret herné lapboard
- RazerTurret herná myš
- RF USB Dongle
- Dobíjacie batérie pre myš
- Nabíjací dok
- Napájací kábel
- Napájací adaptér
- Vymeniteľné nástavce pre rôzne typy zásuviek
- Príručka s dôležitými informáciami o produkte (v angličtine)

Systémové požiadavky:

Pri použití RF USB dongle

- PC / Mac / RazerForge TV (je potreba obstarať príslušnú aplikáciu) s voľným USB portom
- Windows 10 / Windows 8 / Windows 7 Mac OS X (10.8-10.11)
- pri použítíBluetooth
- PC / Mac
- Windows 10 / Windows 8 / Windows 7 Mac OS X (10.8-10.11)
- Zariadenie kompatibilné s verziou Bluetoot 4.0 alebo vyšší

Distributor: LAMA Plus Ltd.

# Prehľad rozvrhnutia:

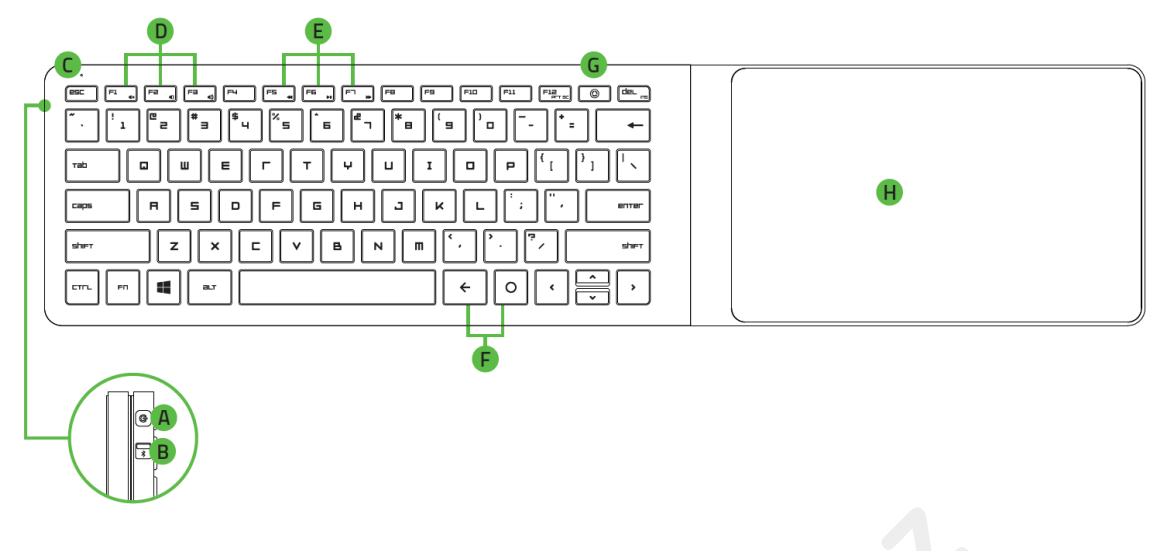

- A. Power a párovací tlačidlo
- B. Prepínač medzi Bluetooth a rádiovým prepojením
- C. LED indikátor
- D. Ovládanie hlasitosti
- E. Klávesy pre ovládanie prehrávačov
- F. Android klávesy
- G. Podložka pre myš

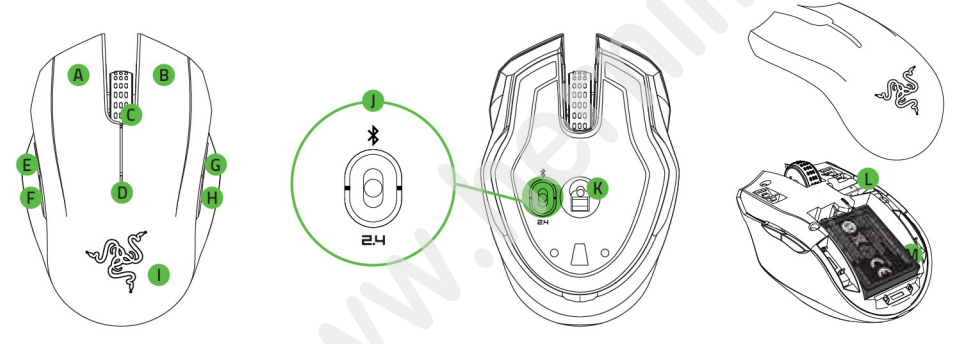

- A. Ľavé tlačidlo
- B. Pravé tlačidlo
- C. Skrolovacie koliesko
- D. Indikátor batérie a párovanie
- E. 5 tlačidlo myši
- F. 4 tlačidlo myši
- G. Zvýšenie DPI
- H. Zníženie DPI
- I. Odnímateľný kryt
- J. Prepínač režimůBluetoot / vypnuté / 2.4GHz RF
- K. 3500 DPI optický senzor
- L. Priestor pre uloženie RF dongle
- M. Dobíjacie aku článok

používanie

Manipulácia s akučlánkem, postupujte podľa obrázkov.

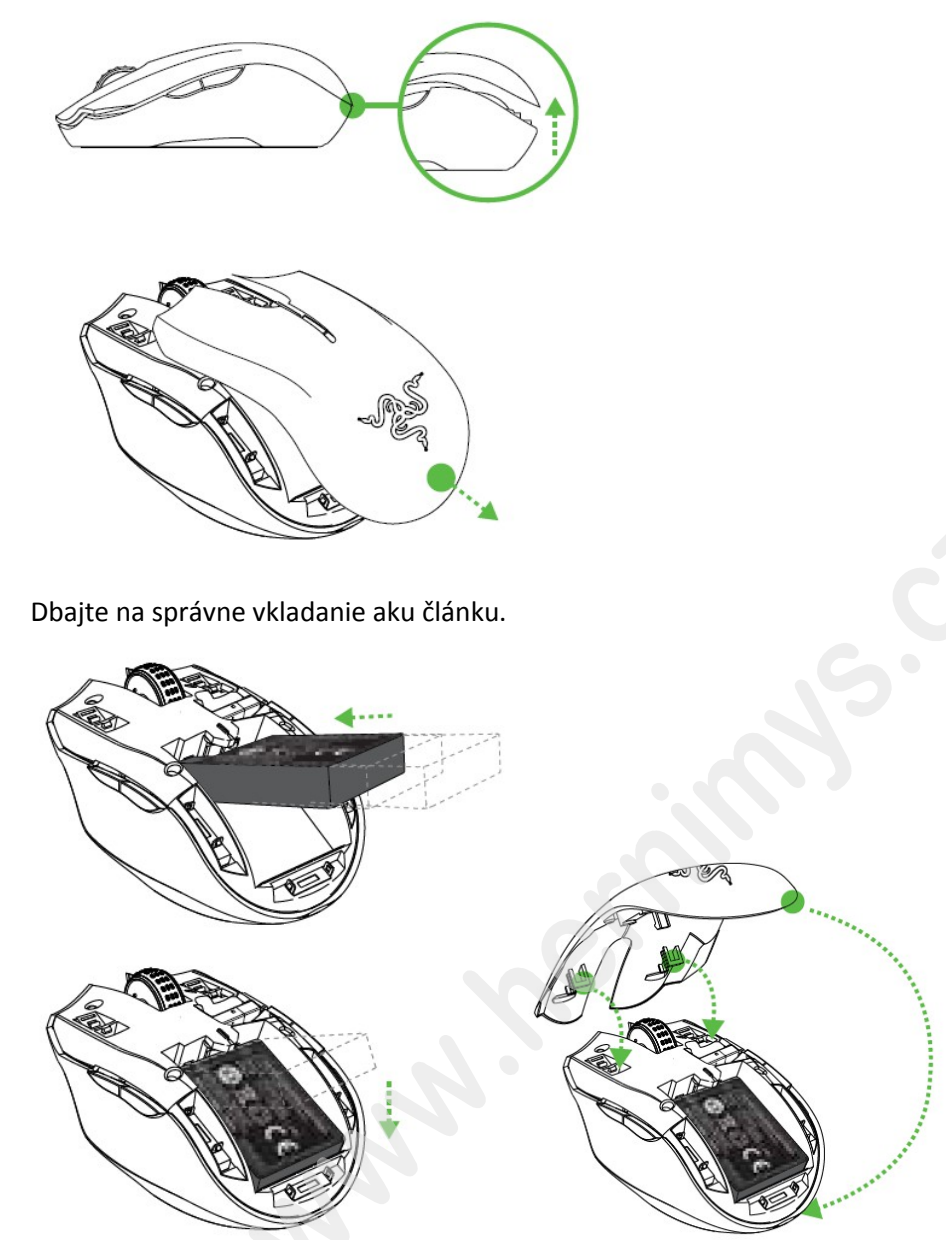

Ak zariadenie dlhšie nepoužívate, odporúčame vybrať aku článok.

## dobíjanie

Zvoľte správny typ tŕňov a zasuňte ho do adaptéra, tak ako je vyobrazené.

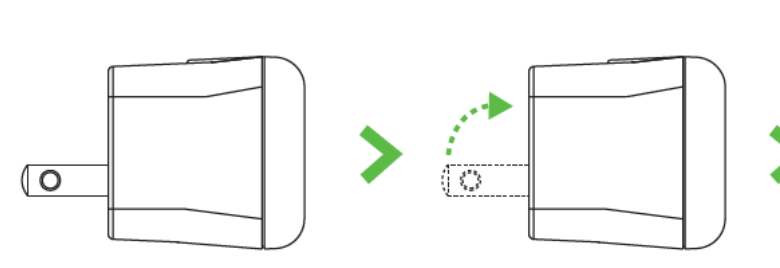

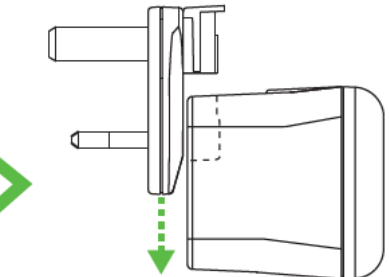

Prepojte kábel s dokovacou stanicou.

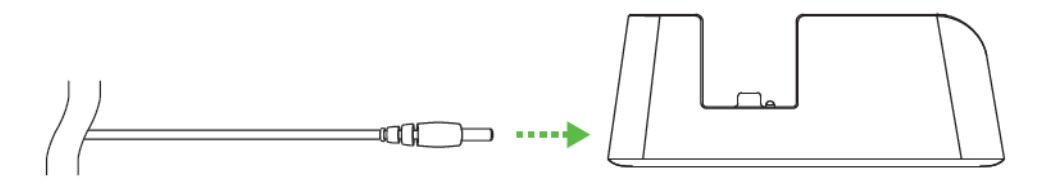

Sklopte podložku a odkryjú sa konektory pre nabíjanie klávesnice.

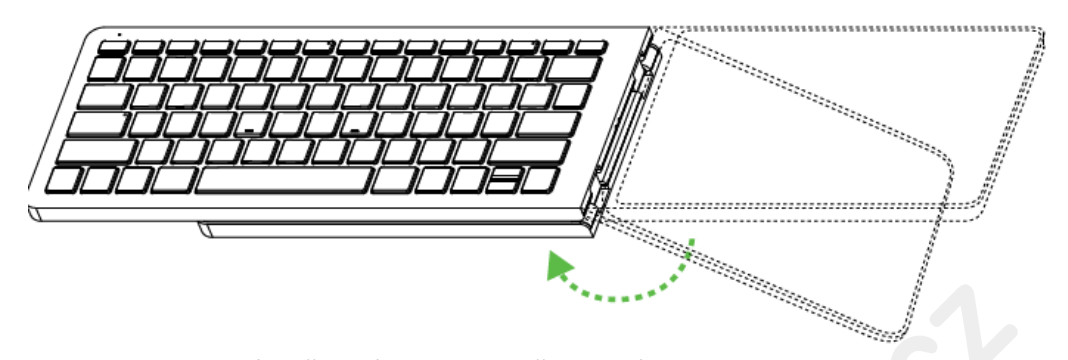

Ako je to zobrazené vložte klávesnicu a myš do nabíjacieho doku. Dajte pozor, aby ste zariadenie správne vložili a nedošlo k poškodeniu alebo že sa nebude zariadenie dobíjať.

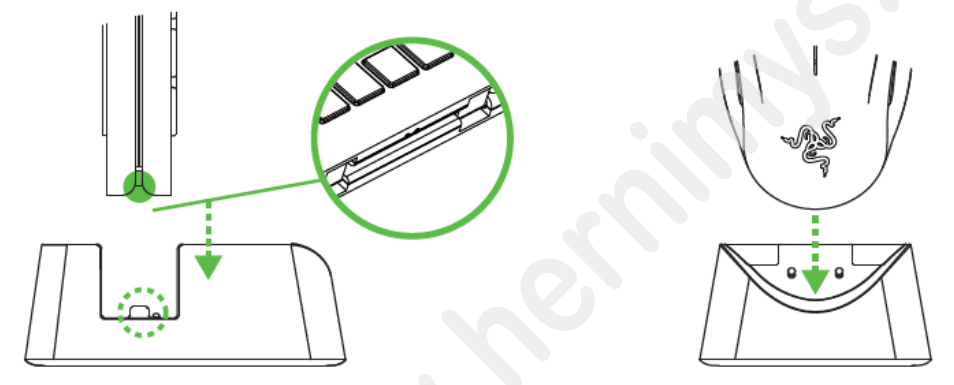

Plne vybitej batérii trvá cirka asi 3 hodiny, než dôjde k ich plnému nabitie.

### Battery LED Indicator

|              |                   | Razer Turret<br>gaming lapboard |                   | Razer<br>Turret<br>gaming<br>mouse |
|--------------|-------------------|---------------------------------|-------------------|------------------------------------|
|              | Bluetooth<br>mode | RF mode                         | Bluetooth<br>mode | RF mode                            |
| Full battery | •                 | •                               | I                 | I                                  |
| Low Battery  |                   |                                 | 影                 | 影                                  |
|              | <99%              | 100%                            | <99%              | 100%                               |
| Charging     |                   | •                               | 影                 | I                                  |

Zapnutie a vypnutie klávesnice.

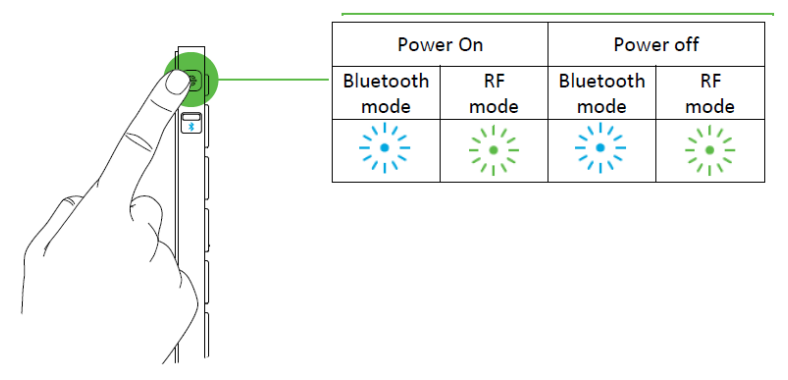

Klávesnica sa po 15 minútach nečinnosti prepne do režimu spánku, z ktorého ju prebudíte stlačením akejkoľvek klávesy. Klávesnica sa bude automaticky snažiť prepojiť s posledným spárovaným zariadením.

V základe je klávesnica a myš pre prepojenie v režime Bluetooth.

párovanie myši

Presuňte spínač do polohy pre prepojenie cez Bluetooth. Viď obrázok.

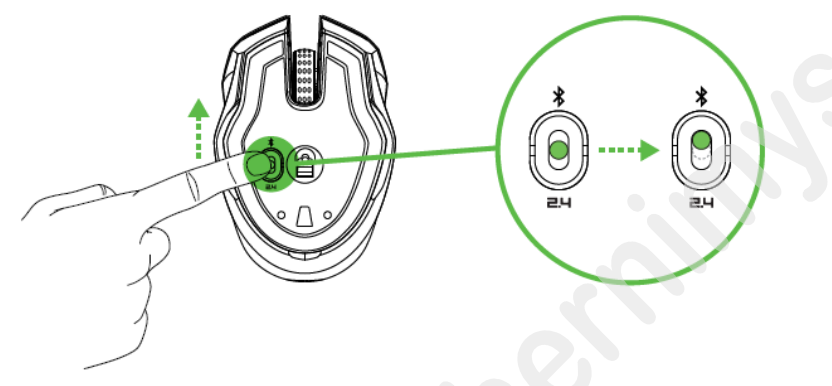

Aktivujte Bluetooth vo vašom počítači a hľadajte zariadení.

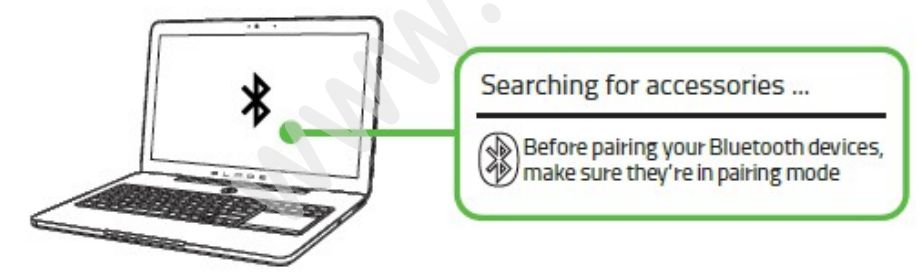

Akonáhle nájdete zariadenia a spárujete. LED na zariadení bude cca 5 sekúnd svietiť, než zhasne. Viď. Obrázok.

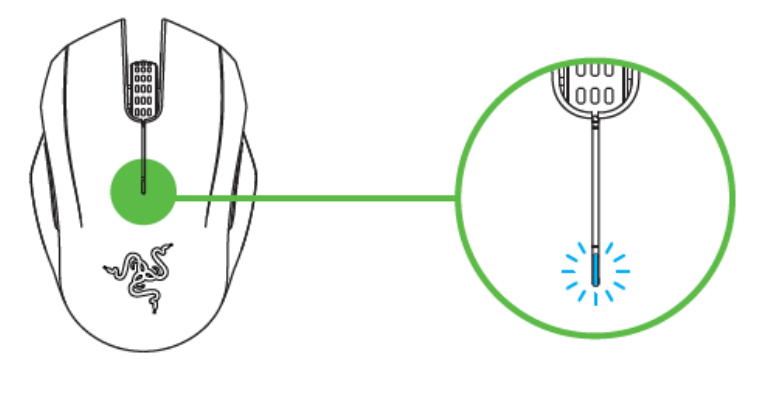

Pre spárovanie myši s iným zariadením, odpojte súčasné prepojenie na hosťujúcim zariadení. Potom súčasne stlačte a držte stlačené 4 bočné tlačidlá po dobu cca 3 sekúnd pre zapnutie ručného párovanie. Viď. Obrázok.

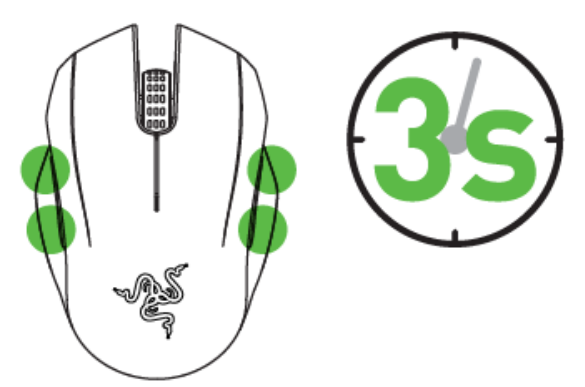

<u>párovanie klávesnice</u> Presuňte spínač do polohy pre prepojenie cez Bluetooth. Viď obrázok.

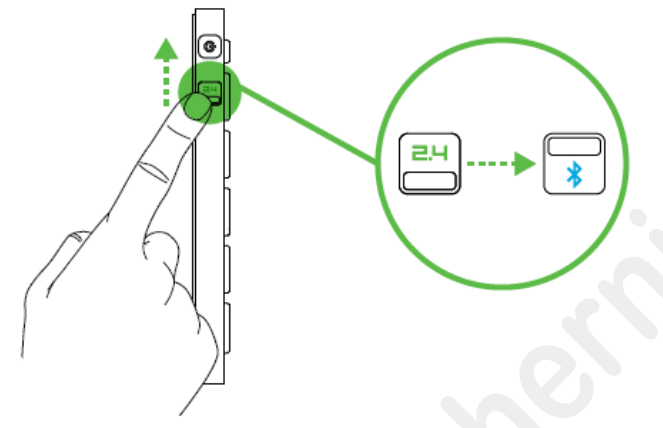

Zapnite klávesnicu pomocou Power tlačidla. Začne blikať modrá LED.

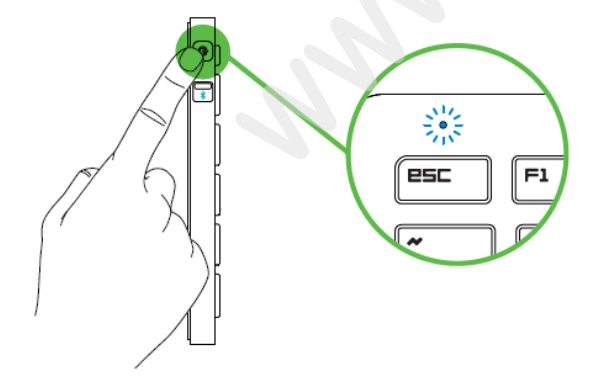

Aktivujte Bluetooth vo vašom počítači a hľadajte zariadení.

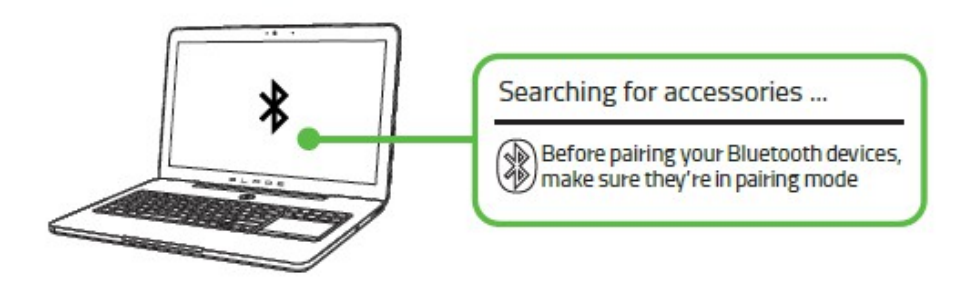

Akonáhle nájdete zariadenia a spárujete. LED na zariadení bude cca 5 sekúnd svietiť, než zhasne. Viď. Obrázok.

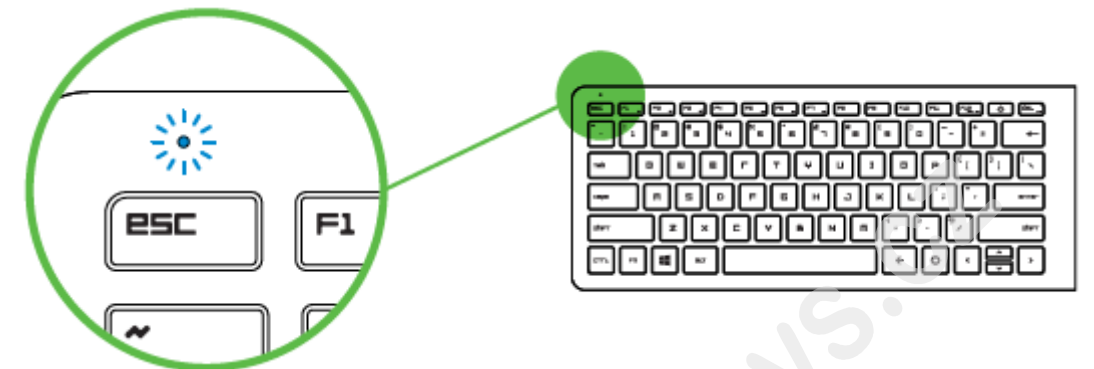

Pre spárovanie klávesnice s iným zariadením, odpojte súčasné prepojenie na hosťujúcim zariadení. Potom stlačte a držte tlačidlo Powerpo dobu cca 3 sekúnd pre zapnutie ručného párovanie. Viď. Obrázok.

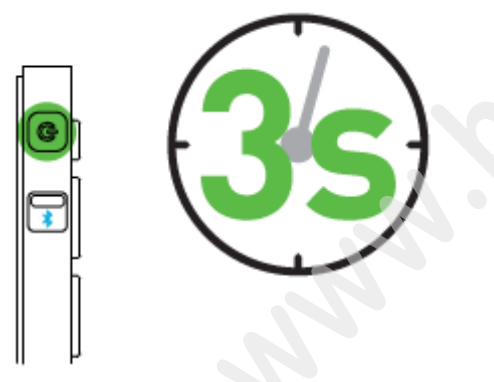

### Prepojenie skrze bezdrôtové 2.4GHz pásmo.

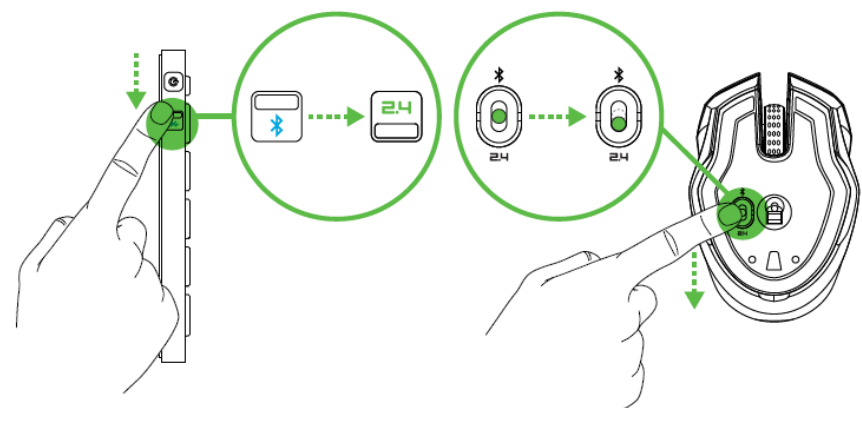

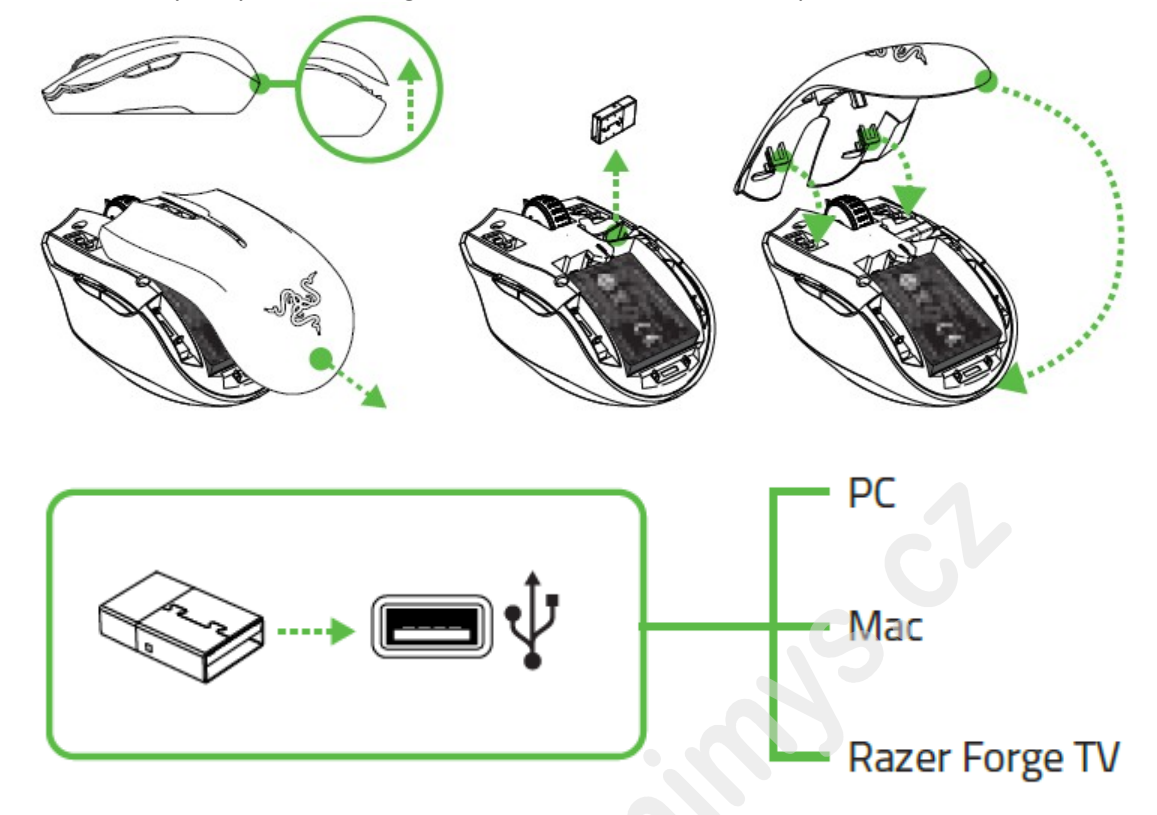

Odstráňte kryt a vyberte RF dongle a zasuňte ho do voľného USB portu.

Zapnite zariadenie a počkajte, kým dôjde na škárovanie. Potom po cca 5 sekundách LED indikátor zhasne.

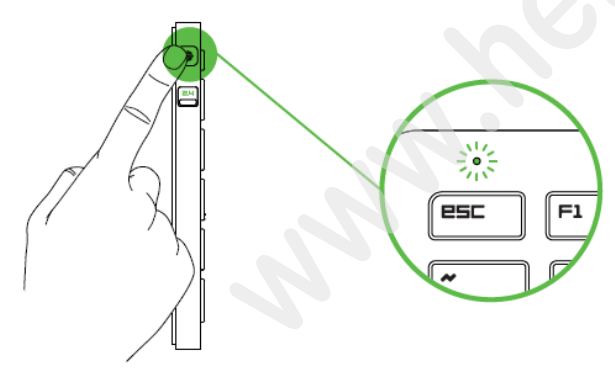

# <u>inštalácia</u>

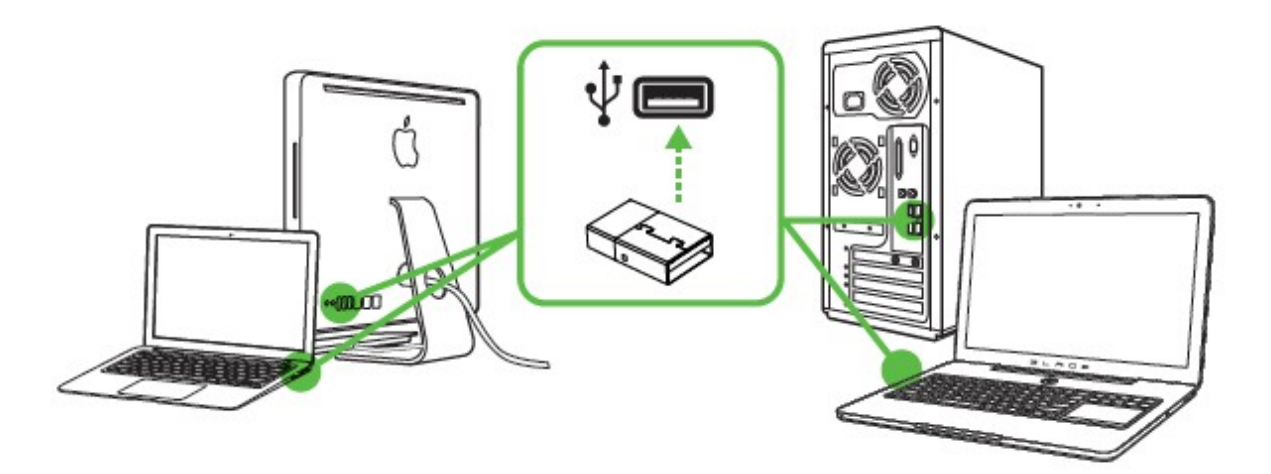

Upozornenie: Ak už máte nainštalovaný Razer Synapse 2.0 a vytvorený účet body 3-4 vynechajte.

1. Pripojte klávesnicu k počítaču

2. Navštívte stránky: www.razerzone.com/razer-id a registrujte sa alebo sa prihláste pod existujúcim účtom Synapse, ktorý máte z skoršie používaných Razer produktov.

- 3. Stiahnite ovládací program Razer Synapse 2.0 z www.razerzone.com/synapse.
- 4. Spustite inštaláciu a postupujte podľa inštrukcií na obrazovke
- 5. Registrovať svoj produkt môžete na www.razerzone.com/registration.

Pri systémoch Windows 8 a vyššie sa postup trochu líši.

Technickú podporu získate na adrese: http://support.razerzone.com/

Distributor: LAMA Plus Ltd.

#### nastavenie

Upozornenie: Nižšie uvedené funkcie sú popisované s Razer Synapse 2.0 a môžu sa líšiť v závislosti od verzie softvéru a operačného systému.

|                                                                          |                    |       | John.doel | drazerzone.com 🔻 🔘 | ✿ − X |
|--------------------------------------------------------------------------|--------------------|-------|-----------|--------------------|-------|
| KEYBOARD                                                                 |                    | STATS | X         | No.                | N.C.  |
|                                                                          |                    |       |           |                    | 1     |
|                                                                          |                    |       |           | III. ( <b>*</b> )  | 35%   |
| SELECT PROFILE Profile PROFILE NAME Profile SHORTCUT FN + 1 LINK PROGRAM |                    |       |           |                    |       |
| Razer Turret Keyboard R                                                  | lazer Turret Mouse | 73    |           |                    |       |

#### Profil

Umožňuje vytvárať, ukladať a mazať vlastné profily nastavenia myši.

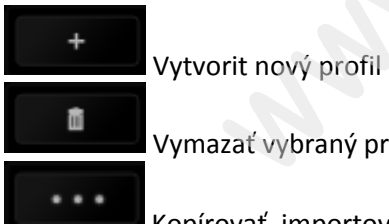

Vymazať vybraný profil

Kopírovať, importovať či exportovať profily

Pri zaškrtnutí voľby LINK APPLICATION môžete spúšťať zvolený profil priamo zo zoznamu aplikácií nižšie.

| Profile                          |        |
|----------------------------------|--------|
| + 11                             |        |
| PROFILE NAME                     | Copy   |
| Profile                          | Export |
| <ul> <li>LINK PROGRAM</li> </ul> |        |
|                                  |        |

#### Funkcie tlačítok – ButtonAssigment Menu

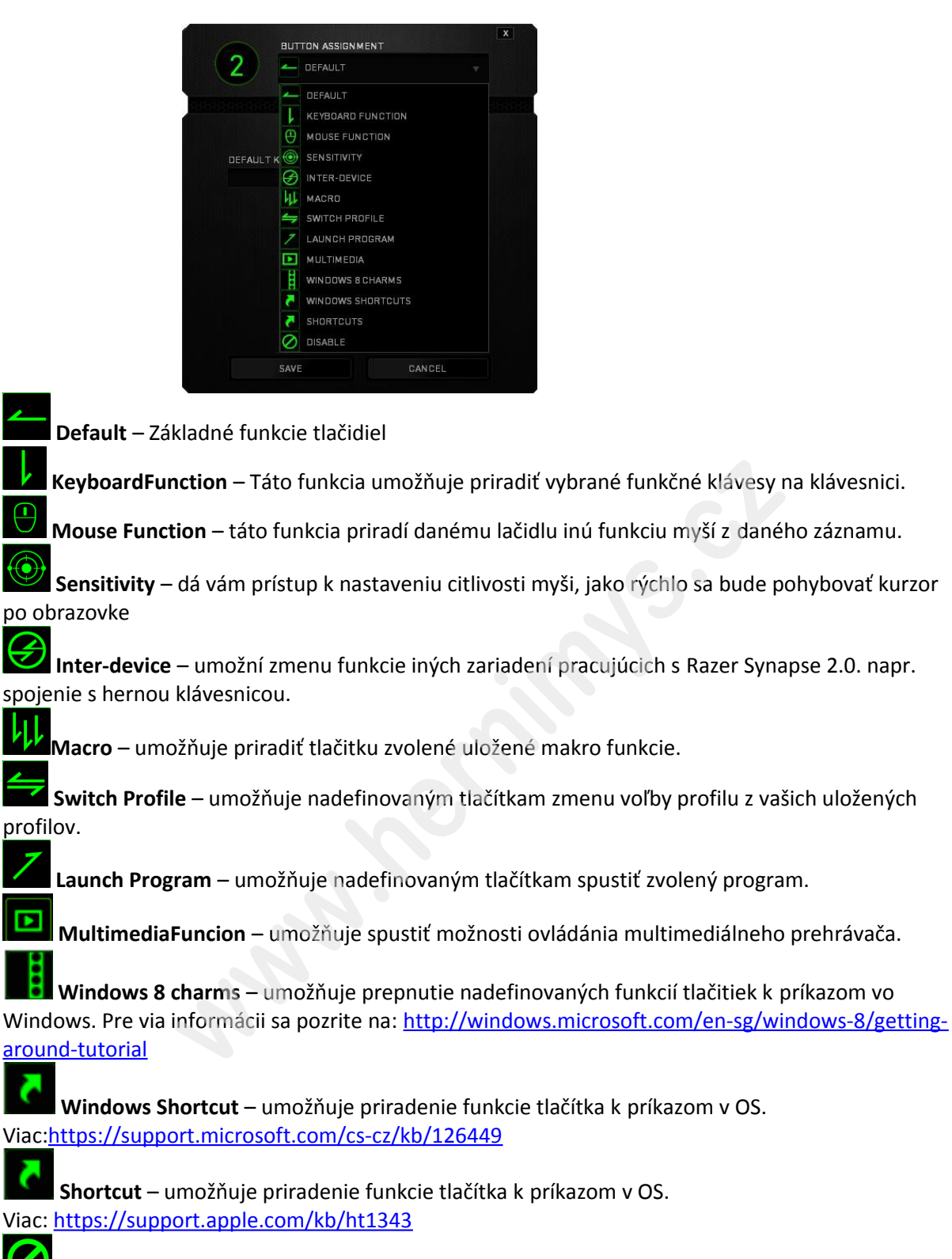

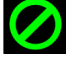

**Disable** – vypne funkčnost daného tlačítka.

#### **Gaming Mode Tab**

|                       |                    |               |          |         | john.doe@razerzon | e.com 🔻 🗿 🛛 🌣 🗕 |
|-----------------------|--------------------|---------------|----------|---------|-------------------|-----------------|
| KEYBOARD              |                    | STATS         |          |         |                   | - ALS           |
|                       | GAMING MODE        |               |          |         |                   | - 5             |
|                       |                    |               |          |         |                   | (k)             |
|                       |                    |               |          |         |                   |                 |
| SELECT PROFILE        |                    | GAMING MODE   |          | OFF     |                   |                 |
| Profile               |                    | DISABLED KEYS |          |         |                   |                 |
| + 8                   | •••                | Alt + Tab     |          | Disable |                   |                 |
| PROFILE NAME          |                    | Alt + F4      |          | Disable |                   |                 |
| Profile               |                    | Windows Kov   |          | Dischla |                   |                 |
| SHORTCUT              |                    | Windows Key   | <b>*</b> | DISable |                   |                 |
| FN + 1                |                    | Android Home  | <b>~</b> | Disable |                   |                 |
| LINK PROGRAM          |                    | Android Home  | <b>~</b> | Disable |                   |                 |
|                       |                    | Cortex Key    | <b>~</b> | Disable |                   |                 |
|                       |                    |               |          |         |                   |                 |
|                       |                    |               |          |         | .6.               |                 |
|                       |                    |               |          |         |                   |                 |
|                       |                    |               |          |         |                   |                 |
| Razer Turret Keyboard | Razer Turret Mouse |               |          |         |                   |                 |

Tu môžete nastaviť ktoré klávesy pri zapnutí herného režimu majú byť aktívny alebo nie.

#### PowerTab

Tu si môžete nastaviť parametre zariadenia a nastaviť napríklad čas kedy sa prepne zariadenie pri nečinnosti do režimu spánku aby šetril batériu pod.

|                       |                    |                                           | john.doeldrazerzone.com ♥ ()                                                                                                    |
|-----------------------|--------------------|-------------------------------------------|----------------------------------------------------------------------------------------------------|
| KEYBOARD              |                    | STAS                                      | we have a second second s |
| CUSTOMIZE             |                    | POWER                                     |                                                                                                    |
|                       |                    |                                           |                                                                                                    |
|                       |                    | WIRELESS MODE POWER SAVING OPTIONS        | ···· 📄 35%                                                                                                    |
|                       |                    | Enter sleep mode after idle for (minutes) |                                                                                                    |
|                       |                    | 1 2 3 4 5 6 7 8 9 10 11 12 13 14 15       |                                                                                                    |
|                       |                    |                                           |                                                                                                    |
|                       |                    | Blink LED when power level is below       |                                                                                                    |
|                       |                    | 5% 10% 15% 20% 25%                        |                                                                                                    |
|                       |                    |                                           |                                                                                                    |
|                       |                    |                                           |                                                                                                    |
|                       |                    |                                           |                                                                                                    |
|                       |                    |                                           |                                                                                                    |
|                       |                    |                                           |                                                                                                    |
|                       |                    |                                           |                                                                                                    |
|                       |                    |                                           |                                                                                                    |
| Razer Turret Keyboard | Razer Turret Mouse |                                           |                                                                                                    |

1

#### Ďalšie nastavenia

Klávesnica a myš sa v synapsie ukazujú ako dve zariadenia.

Mouse TAB Umožnuje nadefinovať funkcie pre jednotlivé tlačidlá a uložiť preferované profily<u>.</u>

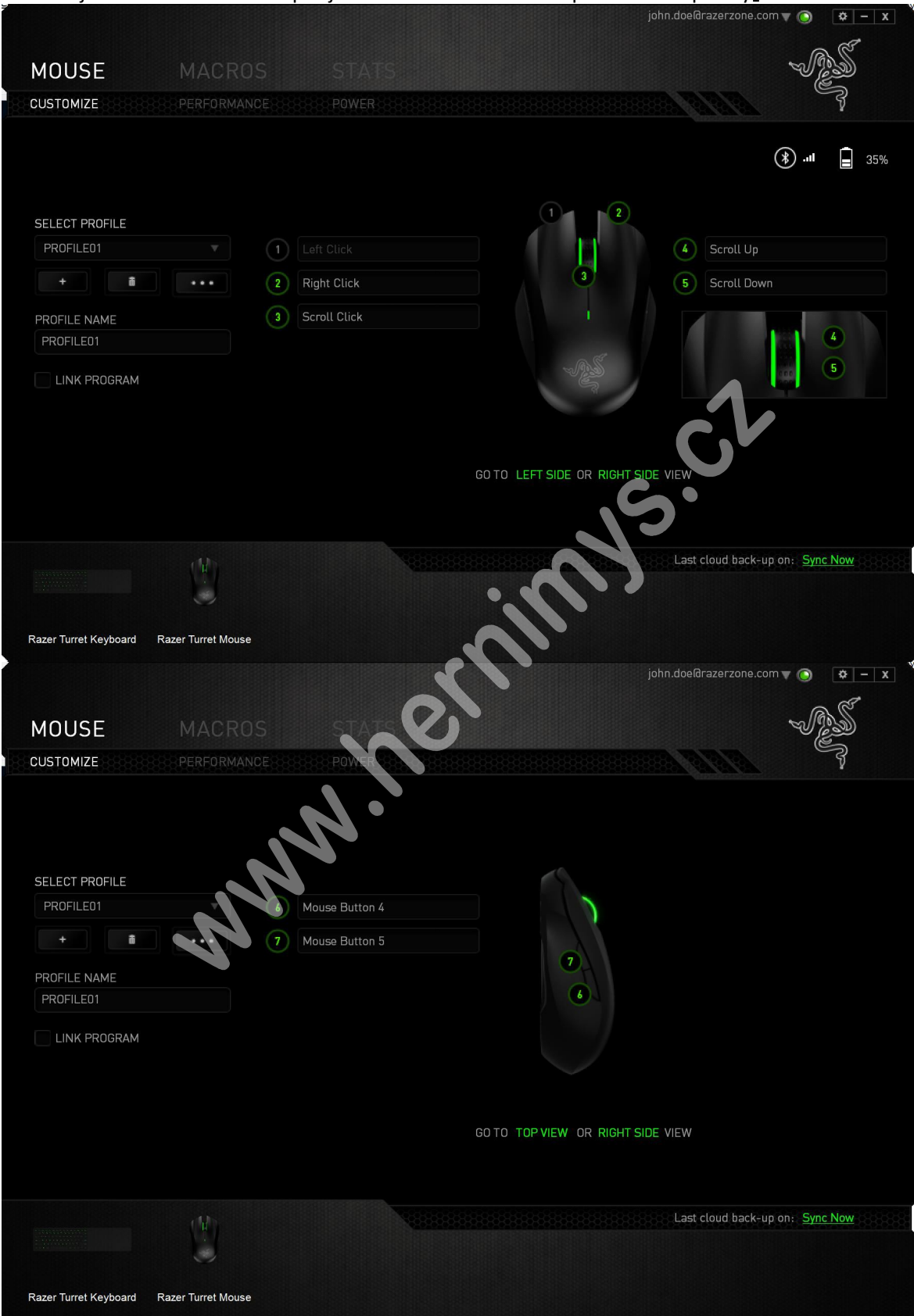

#### Profil

Umožňuje vytvoriť, Uložiť a odstrániť vlastné myši nastavenia profilov.

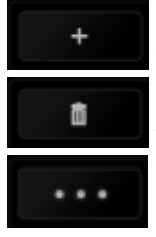

Vytvorit nový profil

Vymazať vybraný profil

Kopírovat, importovat či exportovat profily

Pri zaškrtnutí volby LINK APPLICATION môžete spúšťať zvolený profil priamo zo zoznamu aplikácii.

| Profile                          |        |
|----------------------------------|--------|
| + 0                              |        |
| PROFILE NAME                     | Copy   |
| Profile                          | Export |
| <ul> <li>LINK PROGRAM</li> </ul> |        |
| notepad ++.exe                   | 100    |

Funkcia tlačítok – ButtonAssigment Menu

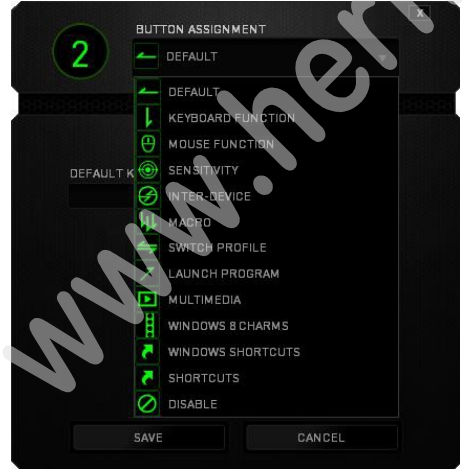

👝 Defa

Default – Základné funkcie tlačidiel

KeyboardFunction – Táto funkcia umožňuje priradiť vybrané funkčné klávesy na klávesnici.

Mouse Function – táto funkcia priradí danému lačidlu inú funkciu myší z daného záznamu.

Sensitivity – dá vám prístup k nastaveniu citlivosti myši, jako rýchlo sa bude pohybovať kurzor po obrazovke

**Inter-device** – umožní zmenu funkcie iných zariadení pracujúcich s Razer Synapse 2.0. napr. spojenie s hernou klávesnicou.

Macro – umožňuje priradiť tlačitku zvolené uložené makro funkcie.

**Switch Profile** – umožňuje nadefinovaným tlačítkam zmenu voľby profilu z vašich uložených profilov.

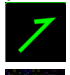

Launch Program – umožňuje nadefinovaným tlačítkam spustiť zvolený program.

In-game Configurator – Umožnuje spustenie konfigurácie myši behom spustenej hry.

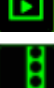

MultimediaFuncion – umožňuje spustiť možnosti ovládánia multimediálneho prehrávača.

**Windows 8 charms** – umožňuje prepnutie nadefinovaných funkcií tlačitiek k príkazom vo Windows. Pre via informácii sa pozrite na: <u>http://windows.microsoft.com/en-sg/windows-8/getting-</u> <u>around-tutorial</u>

**Windows Shortcut** – umožňuje priradenie funkcie tlačítka k príkazom v OS. Viac:<u>https://support.microsoft.com/cs-cz/kb/126449</u>

**Shortcut** – umožňuje priradenie funkcie tlačítka k príkazom v OS. Viac: <u>https://support.apple.com/kb/ht1343</u>

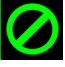

Disable – vypne funkčnost daného tlačítka.

#### Performance tab

Nastavenie citlivosti myši a rýchlosti pohybu kurzoru.

|                                       | No la                                                                      | john.doe@razerzone.com 🔻 💽 🔅 – 🗴 |
|---------------------------------------|----------------------------------------------------------------------------|----------------------------------|
| MOUSE MACE                            | IOS STA                                                                    | - AL                             |
|                                       |                                                                            | See all all all                  |
|                                       | SENSITIVITY<br>The number of dots-per-inch (DPI) of mouse movement.        | <b>(≹) .111 ⊒</b> 35%            |
| SELECT PROFILE                        |                                                                            | CONFIGURE SENSITIVITY STAGES     |
| PROFILE01                             | 1800                                                                       |                                  |
| + 11 •••                              | 100                                                                        | 3500                             |
| PROFILE NAME                          |                                                                            |                                  |
| PROFILE01                             | ACCELERATION                                                               |                                  |
| LINK PROGRAM                          | The rate of increase of speed in the cursor with respect to mouse movement | ent.                             |
|                                       |                                                                            | 6 7 8 9 10                       |
|                                       | POLLING RATE<br>The frequency of data updates for the device.              |                                  |
|                                       | 500                                                                        |                                  |
| U)                                    |                                                                            | Last cloud back-up on: Sync Now  |
| Razer Turret Keyboard Razer Turret Mo | JSE                                                                        |                                  |

#### Sensitivity

Zde nastavíte velikost citlivosti myši. Doporučené hodnoty jsou v rozmezí 1600-1800.

#### **Enable X-Y Sensitivity**

Při zaškrtnutém políčku máte možnost nastavit citlivost pro každou osu zvlášť.

### Acceleration

Velikost zrychlení pohybu kurzoru na obrazovce. Doporučené nastavení pro Windows je 0 a pro Mac 5.

#### PollingRate

Zde nastavujete rychlost odezvy. Čím větší je číslo tím rychleji myš reaguje na dané činnosti. Můžete vybrat jednu z těchto možností – 125Hz (8ms), 500Hz (2ms) a 1000Hz (1ms). Doporučené hodnoty jsou 500Hz-1000Hz)

#### PowerTab

Tu si môžete nastaviť parametre zariadenia a nastaviť napríklad čas kedy sa prepne zariadenie pri nečinnosti do režimu spánku aby šetril batériu pod.

|                       |                    | john.doe@raz                              | erzone.com 🔻 🚫 🛛 🌞 🗕 🗴 |
|-----------------------|--------------------|-------------------------------------------|------------------------|
| MOUSE                 |                    |                                           | NGS                    |
| CUSTOMIZE             |                    | POWER                                     |                        |
|                       |                    | WIRELESS MODE POWER SAVING OPTIONS        | <b>(*)</b> .11 🝙 35%   |
|                       |                    | Enter sleep mode after idle for (minutes) |                        |
|                       |                    | 1 2 3 4 5 6 7 8 9 10 11 12 13 14 15       |                        |
|                       |                    | Blink LED when power level is below       |                        |
|                       |                    | 5% 10% 15% 20% 25%                        |                        |
|                       |                    | C                                         | V                      |
|                       |                    | <b>`</b> S·                               |                        |
|                       |                    |                                           |                        |
|                       |                    |                                           |                        |
| Razer Turret Keyboard | Razer Turret Mouse |                                           |                        |

#### Macrostab

Tu môžete vytvárať vlastné makro – reťazce príkazov. Následne ich ukladať a vyvolať podľa potreby.

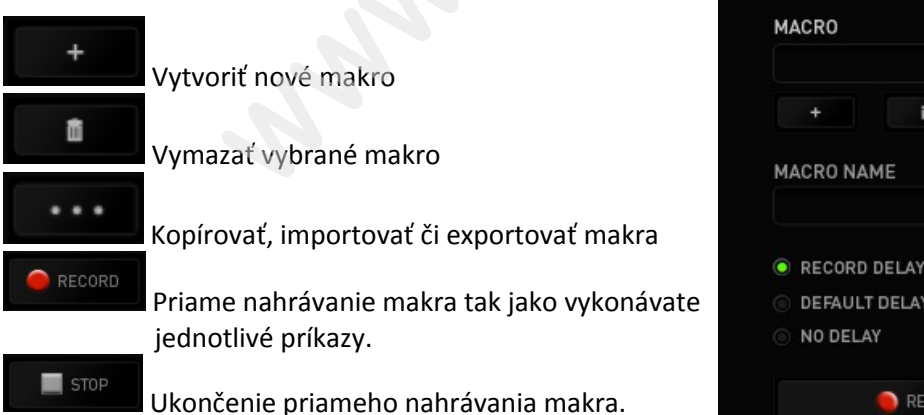

|          | đ       |       | ••• |     |
|----------|---------|-------|-----|-----|
| MACRO NA | ME      |       |     |     |
|          |         |       |     |     |
| RECORD   | DELAY   |       |     |     |
|          |         |       |     |     |
| DEFAULT  | T DELAY | 0.050 | 1   | sec |

Pri priamom nahrávaní makra máte možnosť zvoliť: **Recorddelay** – bude nahrávaná aj rýchlosť zadávania príkazov. **Default delay** – každý príkaz bude mať nastavenú prodlevu medzi jednotlivými príkazmi. **Delay** – bude nahrávať len príkazy bez prodlevy.

| KEYBOARD MACROS                       | STATS | john doedhazerzone com y 💿 🔹 x | KEYBOARD MACROS                                                                                                    | STATS | jehn doel                         | Brezerzone.com y                                                       | • • • × |
|---------------------------------------|-------|--------------------------------|----------------------------------------------------------------------------------------------------|-------|-----------------------------------|------------------------------------------------------------------------|---------|
| MAGRO                                 |       |                                | MACRO<br>Macrol V<br>Macrol Aude<br>Macrol Aude<br>Recond DELAY<br>DEFAULT DELAY RED<br>DEFAULT DELAY RED<br>DEFAULT DELAY<br>C RECOND |       | INSERT Dat<br>Dat<br>Duration Koj | ay Balora<br>iay Balora<br>ay Attar<br>yatroka Balora<br>yatroka Ajtar | CANCEL  |
| Razer Turni Koybord Razer Turni Kouse |       |                                | Razer Tarret Koybaed Razer Tarret Mosee                                                                                                |       |                                   |                                                                        |         |

Akonáhle máte už vytvorené makro, môžete ho ešte ďalej upravovať podľa potreby.

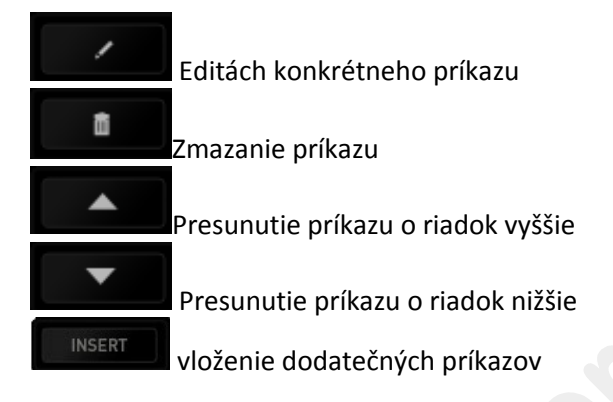

#### Stats&Heatmaps

Zapnutím tejto funkcie ktorá je normálne vypnutá môžete vizuálne sledovať informácie o tom jako klávesnica a myš využívate a napr. Ktoré tlačítka stláčíte najviac atď.

Obrázok je len ilustračný:

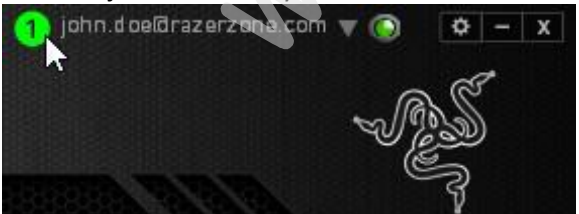

Viac informácii nájdete v anglickej príručke.

Distributor: LAMA Plus Ltd.

# Údržba a čistenie

Zariadenie vyžaduje minimálnu údržbu ale odporučujeme raz za Mesin vykonať tieto úkony:

- Myš odpojte od počítača a pomocou suchej alebo navlhčenej Hančičky v teplej vode jemne očistite nečistoty.
- K čisteniu medzier používajte guľaté špáratko alebo navlhčené tampóny pre astenie uší.
- K prípadnému čisteniu optiky myši použite len suché tampóny do uší.

www.eenings.ck